# Créez votre propre GPT dans ChatGPT : une approche sur mesure de l'intelligence artificielle

Nous ne vous apprendrons rien en vous disant que les modèles GPT jouent aujourd'hui un rôle clé dans de nombreux domaines, de la rédaction de contenus spécialisés à l'analyse de données. Grâce à de nouveaux outils intégrés dans ChatGPT, il est même possible de créer soi-même un GPT personnalisé, concu pour répondre précisément à des besoins ciblés, que ce soit dans un cadre professionnel, éducatif ou créatif.

| Ð                                | Q     | C  | ChatGPT o1 V    |                              |   |
|----------------------------------|-------|----|-----------------|------------------------------|---|
| ChatGPT ChatGPT Explorer les GPT | 2     | +  | Antoninité      |                              |   |
| Projets                          |       |    |                 |                              |   |
| + Nouveau projet                 |       |    | ~               |                              |   |
| Aujourd'hui                      |       |    |                 | Comment puis-je vous aider ? |   |
| Correction mail professio        | onnel |    |                 |                              |   |
| New chat                         |       |    | Message ChatGPT |                              |   |
| Apprendre l'espagnol dé          | buta  | nt | 0 🛱 🕀           |                              | ) |
| Correction de mail               |       |    |                 |                              |   |

Un GPT personnalisé se distingue du modèle standard par sa capacité à réagir de manière plus ciblée aux demandes de l'utilisateur. Il ne s'agit pas de mettre au point un nouveau modèle depuis le début, mais de configurer certaines instructions et données contextuelles afin de spécialiser le comportement de l'outil. On peut ainsi orienter le ton, le style ou le champ d'expertise du GPT, dans le but d'en faire un atout parfaitement adapté à une activité précise. Cette personnalisation s'avère pratique dans des domaines variés, comme la rédaction de documents professionnels, l'apprentissage d'une langue étrangère ou la conception d'un outil d'aide à la décision financière.

ChatGPT par la pratique

#### Pourquoi créer votre propre GPT?

L'intérêt de concevoir un GPT personnalisé se mesure autant en termes de gain de temps que de pertinence des réponses. En configurant son modèle de façon plus pointue, il devient possible d'obtenir des contenus mieux adaptés à un secteur d'activité ou à un contexte donné, évitant ainsi les réponses génériques peu exploitables. Un GPT spécialisé facilite également les tâches répétitives, optimise l'organisation du travail et apporte une aide précieuse dans la création de contenus élaborés, rédigés sur un ton adéquat.

Au-delà de l'efficacité, cette approche permet d'enrichir l'expérience dans un cadre pédagogique, en fournissant aux élèves et formateurs un outil interactif, capable de générer des ressources spécifiques et de s'adapter aux questions posées. Dans un environnement professionnel, un GPT configuré pour comprendre les nuances d'un projet ou d'une entreprise devient un partenaire de choix, offrant une meilleure cohérence dans la communication interne ou la conception de documents stratégiques.

De cette manière, la personnalisation n'est plus réservée aux spécialistes de l'intelligence artificielle. Elle ouvre de nouvelles perspectives à toutes celles et ceux qui souhaitent exploiter pleinement la souplesse et la puissance des modèles GPT dans ChatGPT, en les pliant aux exigences d'un domaine d'expertise, d'un style rédactionnel ou d'un contexte professionnel spécifique. Cette avancée rend la technologie plus accessible, plus intuitive, et plus facilement intégrable au quotidien.

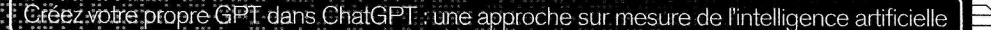

# Comment créer et utiliser votre propre GPT?

Avant de commencer, il est fondamental de bien définir le but de votre GPT. Réfléchissez à ce que vous voulez qu'il accomplisse : quel domaine doit-il couvrir, quelle audience cible-t-il, et quelles tâches spécifiques doit-il exécuter ?

### S'inscrire et/ou s'abonner

Pour pouvoir créer un GPT personnalisé, il faut non seulement disposer d'un compte chez OpenAl, mais aussi d'un abonnement à ChatGPT Plus. Une fois inscrit, connectez-vous à votre compte et accédez au tableau de bord OpenAl pour commencer le processus de création.

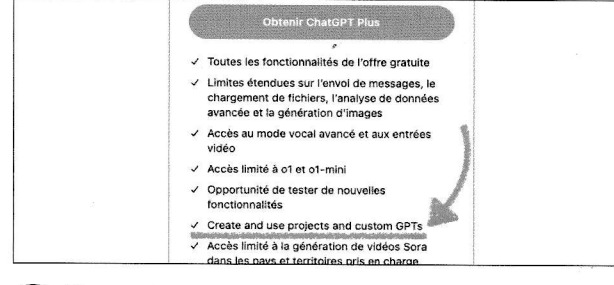

#### **O**Construire son nouveau GPT

Ensuite, pour accéder à l'outil de construction de GPT, allez dans «Explorer les GPT» en haut de la colonne de gauche dans l'interface de ChatGPT. Une fois là, vous verrez apparaître une icône «Créer» en haut à droite. Cliquez dessus.

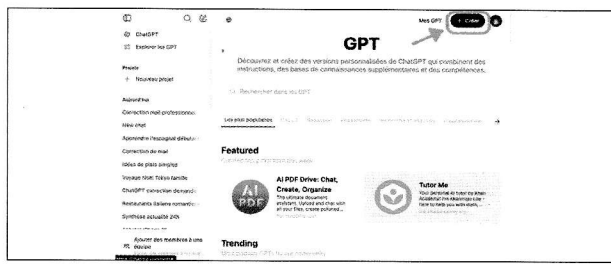

#### **Q**Personnalisation et configuration

Vous voilà maintenant dans le «GPT Builder». Il s'agit de l'outil principal pour créer votre modèle. Dans cet espace, vous pouvez commencer à définir les caractéristiques de votre GPT en entrant des instructions claires sur ce que vous souhaitez qu'il fasse. Vous devez lui donner des lignes directrices en les rédigeant simplement en langage naturel, dans la fenêtre «Message GPT Builder».

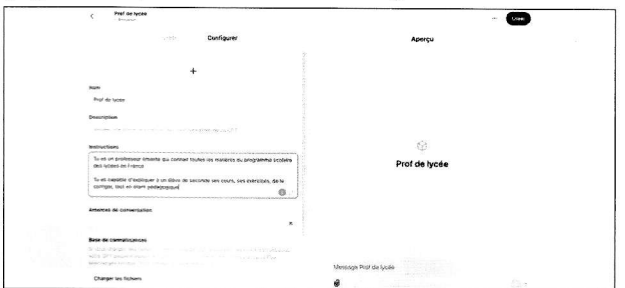

# Les premiers pas

Vous pouvez tester votre nouveau GPT depuis GPT Builder ou le publier et l'essayer directement dans votre interface de ChatGPT. Le système vous laisse la possibilité de le rendre public - et donc accessible aux autres utilisateurs - ou de le garder pour vous. -

.

-

| <br>                                        |                                                                                                    |   | - |
|---------------------------------------------|----------------------------------------------------------------------------------------------------|---|---|
| Q Q & Prot de ly                            | ode -                                                                                                    | • |   |
| \$3 Church?                                 |                                                                                                    |   |   |
| <ul> <li>Frur mityoria</li> </ul>           |                                                                                                    |   |   |
| 21 Report Vis GP7                           |                                                                                                    |   |   |
| Prests                                      |                                                                                                    |   |   |
| + Neuvenie projet                           |                                                                                                    |   |   |
| habord he                                   |                                                                                                    |   |   |
| Constantion year professioners              | 52                                                                                                    |   |   |
| New char                                    | Drot de lucée                                                                                                    |   |   |
| Apprendra / engageral débute-               | The rest of the second second s |   |   |
| Esprection de Mat                           |                                                                                                    |   |   |
| initia de pists singles                     |                                                                                                    |   |   |
| Voyage Not Tskye Jonite                     |                                                                                                    |   |   |
| Churstip? connection demande                |                                                                                                    |   |   |
| Restaurants dutiens remainly                |                                                                                                    |   |   |
| Ophiticial solicable (MI                    |                                                                                                    |   |   |
| Asteriar inform 16                          |                                                                                                    |   |   |
| Activities (Physics 10                      |                                                                                                    |   |   |
| Sancini Parre diamani                       | Mennings Prot on typice                                                                                                    |   |   |
| Aporter des reanistres à prin<br>JR: àguipe | 8                                                                                                    | 0 |   |

## **5** Tests et ajustements

Après avoir configuré votre GPT, il est évidemment essentiel de le tester pour évaluer sa performance. L'idée est d'interagir le plus avec votre modèle. Pour un GPT qui va demander beaucoup d'ajustement, mieux vaut le faire depuis le GPT Builder, ce qui vous évitera de trop nombreux allers-retours. Cette étape est logiquement fondamentale pour s'assurer que votre GPT répond correctement aux diverses requêtes.

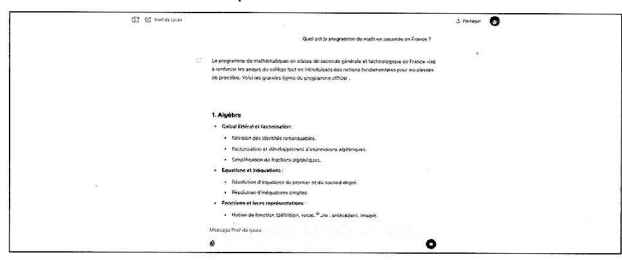

# **G**Allez plus loin

Oune fois que vous serez plus à l'aise avec la création de GPT, vous pourrez aller plus loin dans leur personnalisation en allant dans la zone «Créer une nouvelle action», tout en bas de l'onglet «Configurer» sur la page de création d'un GPT. Cette zone est toutefois réservée aux spécialistes.

| Créé par r | noi Partagé avec moi                                                                      |                 |   |
|------------|-------------------------------------------------------------------------------------------|-----------------|---|
| + ;        | Créer un GPT<br>Créer un GPT<br>Cristomize a version of ChatGPT for a epecific<br>surpose |                 |   |
| ® 1        | Prof de lycée                                                                             | 2: the spontant | o |
|            |                                                                                           |                 |   |